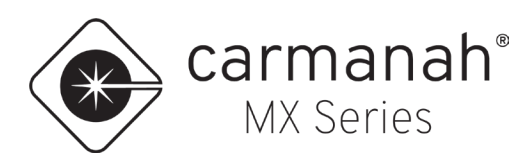

## MX Traffic Analyzer<sup>™</sup> USER GUIDE

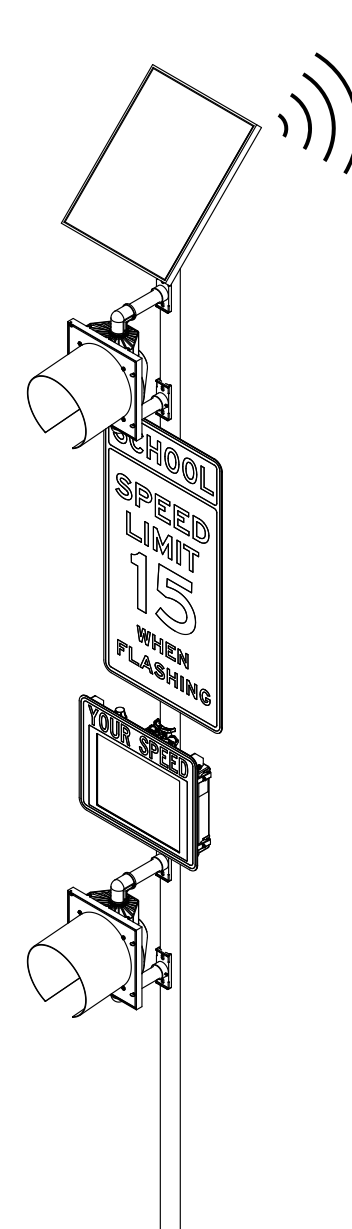

| Notices861014320NoticesNotices<                                                                                                    | Section 1Section 1Section 2Section 1Section 1Section 1Section 1Section 1Section 2Section 1Section 1Section 1Section 1Section 1Section 2Section 1Section 1Section 1Section 1Section 1Section 3Section 1Section 1Section 1Section 1Section 1Section 3Section 1                                                                                                    |                                                                                                    |                                         |                   |                           |
|----------------------------------------------------------------------------------------------------|----------------------------------------------------------------------------------------------------|----------------------------------------------------------------------------------------------------|-----------------------------------------|-------------------|---------------------------|
| VOUR SPEED       Total Vehicles       Daily Av         VOUR SPEED       12862       73239         12862       73239         Voursered Name       12862       73239         Voursered Name       Compliant       Vehicles       Non-com         Vehicles       15%       51 KPH         Several A       Includes statistic motional nd up to 200K individual vehicle data points       15%       51 KPH         Several A       Includes statistic motional nd up to 200K individual vehicle data points       15%       51 KPH         Several A       Includes statistic motional nd up to 200K individual vehicle data points       15%       51 KPH         Statistic registric in the statistic motional nd up to 200K individual vehicle data points       10% Compliance Rate       10% Compliance Rate         Main speed limitely<br>Statistic registric in the statistic motioning, emailSNS alerts,<br>schooldung, asset management, programming and more<br>Statistic in chooling and more<br>Statistic in the statistic motioning, emailSNS alerts,<br>schooldung, asset management, programming and more<br>Statistic in the statistic motioning, emailSNS alerts,<br>schooldung, asset management, programming and more<br>Statistic in the statistic motioning emailSNS alerts,<br>schooldung, asset management, programming and more<br>Statistic in the statistic motioning emails and more<br>Statistic in the statistic motioning emails and more statistic motioning emails and more statistic motioning emails and more statistic motioning emails and more statistic motioning emails and more statististic motioning e                                                                                                    | VOUR SPEED<br>FUED<br>FUED<br>FUED<br>FUED<br>FUED<br>FUED<br>FUED<br>FUED<br>FUED<br>FUED<br>FUED<br>FUED<br>FUED<br>FUED<br>FUED<br>FUED<br>FUED<br>FUED<br>FUED<br>FUED<br>FUED<br>FUED<br>FUED<br>FUED<br>FUED<br>FUED<br>FUED<br>FUED<br>FUED<br>FUED<br>FUED<br>FUED<br>FUED<br>                                                                                                    |                                                                                                    |                                         | 86101             | 4320                      |
| VDUR SPEED         VOUR SPEED         VOUR SPEED         Vour SPEED         Vour SPEED                                                                                                    | $\frac{12862}{1000}$ $\frac{12862}{1000}$ $12$ |                                                                                                    | T                                       | Total<br>Vehicles | Daily Average<br>Vehicles |
| PROFILE       Wetchoain Rd NB         System       Metchoain Rd NB         small at       anananh         SPEEDCHECK-MX       15%         Compliance Rate       Using speed limit(b)         sport data O III Mar 2025 14.08       State of box system         Rother Do WITH EVERY SYSTEM       Using speed limit(b)         Subscriptions       System cut-of-the-box remote connectivity with MX Life.         Subscriptions       System cut-of-the-box remote health status monitoring, emailSMS alerts, schooldung, asset management, programming and more         MC Cload       Bluetooff, "monitor headth status monitoring, email/SMS alerts, schooldung, asset management, programming and more         MC Rode O       Bluetooff, "monitor headth status monitoring, email/SMS alerts, schooldung, asset management, programming and more                                                                                                    | OFILE         Non-compliant<br>Vehicles         OFILE         Set Compliant<br>Vehicles         Set Compliant<br>Vehicles         Set Compliance Rate<br>Using speed limit(s)<br>set on system         Set Compliance Rate<br>Using speed limit(s)<br>set on system         Set Compliance Rate<br>Using speed limit(s)<br>set on system         Set Determine Name and the box remote connectivity with MX Lite.         Set Out of the box remote connectivity with MX Lite.         Set Out of the box remote connectivity with MX Lite.         Set Out of the box remote connectivity with MX Lite.         Set of MX Could for remote connectivity with MX Lite.         Set of MX Could for remote connectivity with MX Lite.         Set of MX Could for remote healt status monitoring, enamil@MS allers,<br>scheduling, asset management, provide scheduling, set on system         Compliance Rate<br>Using acceleration connectivity with MX Lite.         Set of MX Could for remote healt status and none text status and none text status and none         Set of MX Could for remote healt status and none         Set of MX Could for remote healt status and none         Set of MX Could for remote healt status and none         Set of MX Could for remote healt status and none <tr< th=""><th></th><th>YOUR SPEED</th><th>12862</th><th>73239</th></tr<>                                                                                                    |                                                                                                    | YOUR SPEED                              | 12862             | 73239                     |
| AND/LE       Methodin Rd NB         Serial #       Methodin Rd NB         Serial #       48 41974, -123, 48503         Around M       SPEEDCHECK-MX         Around M       Includes statum mode and up to 200K individual vehicle data points         Report date       01 May 2025 14:17         Star of tog       04 Apr 2025 12:26         NELUDED WITH EVERY SYSTEM       Status monitoring, emailSNS alerts, schooldung, asset management, programming and more stores to default         KX Cluded       Sate mach Logarment, programming and more stores to default                                                                                                    | Contract       Metchosin Rd NB         all #       48.41974, -123.48503         ation       48.41974, -123.48503         ation       48.41974, -123.48503         includes stealth mode and up to 200K individual vehicle data points       155%         of data       01 May 2025 14:77         toridog 15 May 2025 14:17       Using speed limit(6)<br>set on system         2 UDEED WITH EVERY SYSTEM       Subscription         3 Usecription       2 year out-of-the-box remote connectivity with MX Lile.         Subscription       2 year out-of-the-box remote connectivity with MX Lile.         Subscription       2 war out-of-the-box remote connectivity with MX Lile.         Subscription       2 war out-of-the-box remote connectivity with MX Lile.         Subscription       2 war out-of-the-box remote connectivity with MX Lile.         Subscription       2 war out-of-the-box remote connectivity with MX Lile.         Subscription       2 war out-of-the-box remote connectivity with MX Lile.         Subscription       2 war out-of-the-box remote connectivity with MX Lile.         Subscription       2 war out-of-the-box remote connectivity with MX Lile.         Subscription       2 war out-of-the-box remote connectivity with MX Lile.         End Adva       Bluitototh* mobile appt or o-site sethy. local access to default         End Adva <t< th=""><th></th><th>No.</th><th>Compliant</th><th>Non-compliant</th></t<>                                                                                                    |                                                                                                    | No.                                     | Compliant         | Non-compliant             |
| Security in the construction       48.41974,-123.48503       15%       51 KPH         Carmanah       SPEEDCHCX-MX       10 May 2025 14.17       15%       51 KPH         Start of log 10 May 2025 14.08       Using speed limit(b) set on system       85%       85%         Include with the VERY SYSTEM       Using speed limit(b) set on system       40 KPH       96 KPH         MX Cloud       System could-of-the-box remote connectivity with MX Life. Set on system       40 KPH       96 KPH         MX Cloud       Buildon <sup>T</sup> models have the log and more block the life set on system       40 KPH       96 KPH                                                                                                    | ation interference in the interference in the interference interference in the interference interference int                                                                                                    |                                                                                                    |                                         | Vehicles          | Vehicles                  |
| continin       48.41974,-123.48503       15%       51 KPH         Carmanaha       SPEEDCHECK-MX       15%       51 KPH         Model       Includes stateht mode and up to 200K individual vehicle data points       15%       51 KPH         Spect date       1 May 2025 14.08       15%       51 KPH         State of log       0 4 Apr 2025 14.08       85%       85%         Net UDED WITH EVERY SYSTEM       3 years out-of-the-box remote connectivity with MX Lite.       40 KPH       96 KPH         XC Subscriptions       System out-of-the-box remote health status monitoring, emailSMS alterts, scheduling, asset management, programming and more       40 KPH       96 KPH         XC Field doo       Buestoff, "notwee hash status monitoring, emailSMS alterts, scheduling, asset management, programming and more       Aurorang Specied       Factor                                                                                                    | ation       48.41974, -123.48503       15%       51 KPH         manah       SPEEDCHECK-MX       SPEEDCHECK-MX       SSEEDCHECK-MX       SSEEDCHECK-MX         rot date       01 May 2025 14.12       SSEEDCHECK-MX       SSEEDCHECK-MX       SSE                                                                                                    | PROFILE                                                                                                    | Metchosin R4 NB                         | Vehicles          | Vehicles                  |
| Samanah<br>Model       SPEEDCHCX-MX<br>Includes stealt mode and up to 200K individual vehicle data points       Image: Compliance Rate<br>Using speed limit(s)<br>set on system       Image: Compliance Rate<br>Using speed limit(s)<br>set on system         NCLUDED WITH EVERY SYSTEM<br>AX Subscriptions       Image: Compliance Rate<br>Using speed limit(s)<br>set on system       Image: Compliance Rate<br>Using speed limit(s)<br>set on system       Image: Compliance Rate<br>Using speed limit(s)<br>set on system         XS Subscriptions       Image: Compliance Rate<br>Using speed limit(s)<br>system       Image: Compliance Rate<br>Using speed limit(s)<br>set on system       Image: Compliance Rate<br>Using speed limit(s)<br>set on system       Image: Compliance                                                                                                    | manah<br>Inchdes stealth mode and up to 200K individual vehicle data points       Laing speed limit(s)<br>set on system       S55%       85th<br>Percentile         tor log 01 May 2025 14:17<br>tor log 15 May 2025 14:08       Laing speed limit(s)<br>set on system       S55%       85th<br>Percentile         CLUDED WITH EVERY SYSTEM<br>Subscriptions       A year and shale mangement, programming and more<br>scheduling, assertion scheduling, speed magement, programming and more<br>End Ace       40 KPH       96 KPH         End Ace       Bluistooth mobile app for on-site scheduling, asserbine lasht magement, provide scheduling, asserbine lasht magement, provide non-site scheduling, asserbine lasht magement, provide non-site scheduling, asserbine lasht magement, provide non-site scheduling, asserbine lasht magement, provide non-site scheduling, asserbine lasht magement, provide non-site scheduling, asserbine lasht magement, provide non-scheduling, scheduling, asserbine lasht magement, provide non-scheduling, scheduling, asserbine lasht magement, provide non-scheduling, scheduling, asserbine lasht magement, provide non-scheduling, scheduling, asserbine lasht magement, provide non-scheduling, scheduling, asserbine lasht magement, provide non-scheduling, scheduling, asserbine lasht magement, provide non-scheduling, scheduling, asserbine lasht magement, provide non-scheduling, scheduling, asserbine lasht magement, provide non-scheduling, scheduling, asserbine lasht magement, provide non-scheduling, scheduling, asserbine lasht magement, provide non-scheduling, scheduling, scheduling, asserbine lasht magement, provide non-scheduling, scheduling, scheduling, scheduling, scheduling, scheduling, scheduling, scheduling, scheduling, scheduling, scheduling, scheduling, scheduling, scheduling, scheduling, scheduling, scheduling, scheduling, scheduling, schedulin                                                                                                    | PROFILE<br>System<br>Serial #                                                                               | Metchosin Rd NB                         | Vehicles          | Vehicles                  |
| Includes statutin mode and up to 200K individual vehicle data points       Statuting       Statuting       Statut                                                                                                    | Set includes statell mode and up to 200K individual vehicle data points <b>Counders statell mode and up to 200K individual vehicle data points Set of Counce State individual vehicle data points</b> Sort date       01 May 2025 14:17 <b>Set of Counce State individual vehicle data points Set of Counce State individual vehicle data points Set of Counce State individual vehicle data points Set of Counce State individual vehicle data points Set of Counce State individual vehicle data points Set of Counce State individual vehicle data points Set of Counce State individual vehicle data points Set of Counce State individual vehicle data points Set of Counce State individual vehicle data points Set of Counce State individual vehicle data points Set of Counce State individual vehicle data points Set of Counce State individual vehicle data points           <b>Set of Counce State individual vehicle data points Set of Counce State individual vehicle data points           <b>Set of Counce State individual vehicle data points           <b>Set of Counce State individual vehicle data points           <b>Set of Counce State individual vehicle data points           <b>Set of Counce State individual vehicle data points           <b>Set of Counce State individual vehicle data points           <b>Set of Counce State individual vehicle data points       </b></b></b></b></b></b></b></b>                                                                                                    | PROFILE<br>Bystem<br>Gerial #                                                                               | Metchosin Rd NB<br>48.41974, -123.48503 | Vehicles          | 51 KPH                    |
| Report date       01 May 2025 14:17       35th         Start of log       15 Mar 2025 14:08       Event of the set on system       0170       Bit More and the set on system         NCLUDED WITH EVERY SYSTEM       System of the Set on system       40 KPH       96 KPH         MC Cloud       Subscriptions       System out-of-the-box remote connectivity with MX Lite.       40 KPH       96 KPH         MC Cloud       Set of more the fash status monitoring, emailSMS alers, scheduling, asset management, programming and more scheduling.       Set of more the set of system       Image: Set of Set of Set of Set on Set on S                                                                                                    | Opt date       01 May 2025 14:17       Build of May 2025 14:17       Build of May 2025 14:17       Build of May 2025 14:17       Build of May 2025 14:17       Build of May 2025 14:17       Build of May 2025 14:17       Build of May 2025 14:17       Build of May 2025 14:17       Build of May 2025 14:17       Build of May 2025 12:26       Build of May 2025 12:26       Build of                                                                                                    | PROFILE<br>System<br>Serial #<br>Location                                                                   |                                         | 15%               | 51 KPH                    |
| Start of log     15 Mar 2025 14.08     Percer       ind of log     04 Apr 2025 12.28     Image: See on system       NCLUDED WITH EVERY SYSTEM<br>0X Subscriptions     3 years out-of-the-box remote connectivity with MX Lite.<br>See al MX subscriptions     40 KPH       MX Cloud     wX Cloud proves health status monitoring, emailSMS alerts,<br>scheduling, asset management, programming and more<br>Not Field Ace     40 KPH                                                                                                    | t d log 16 Mar 2025 14:08<br>1 d log 04 Apr 2025 12:08<br>CLUDED WITH EVERY SYSTEM<br>Subscriptions 3 year out-of-the-box remote connectivity with MX Lite.<br>Subscriptions 3 year out-of-the-box remote connectivity with MX Lite.<br>Subscriptions Buttor for on-site setup, logal access to default<br>Field Access scheduling, assert management, head in access to default<br>Field Access scheduling, assert management, head in access to default<br>Field Access scheduling, assert head induces to default<br>Field Access scheduling, assert head induces in the site status and more<br>Field Access scheduling, assert head induces in the site status and more<br>Field Access scheduling, assert head induces in the site status and more<br>Field Access scheduling, assert head induces in the site status and more<br>Field Access scheduling, assert head induces in the site status and more<br>Field Access scheduling, assert head induces in the site status and more<br>Field Access scheduling, assert head induces in the site status and more<br>Field Access scheduling in the site status and more<br>Field Access scheduling, assert head induces and more<br>Field Access scheduling in the site status and more<br>Field Access scheduling in the site status and more<br>Field Access scheduling in the site status and more<br>Field Access scheduling in the site status and more<br>Field Access scheduling in the site status and more field in the site status and more<br>Field Access scheduling in the site status and more field in the site status and more field in the site status and more fiel                                                                                                    | PROFILE<br>System<br>Serial #<br>Location<br>Carmanah<br>Model                                              |                                         | 15%               | 51 KPH                    |
| Ind of log 04 Apr 2025 12:26  NCLUDED WITH EVERY SYSTEM  AX Subscriptions  Set al IXX subscriptions  AX Cloud  Set al IXX subscriptions  AX Cloud  AX Cloud  AX XX XX XX XX XX XX XX XX XX XX XX XX X | For log     04 Apr 2025 12:26       SLUDED WITH EVERY SYSTEM       Subscriptions     3 years out-of-the-box remote connectivity with MX Lite.       See all MX subscriptions     40 KPH       State of the status monitoring, emailSMS alarts,<br>scheduling, assert management, programming and more       Field App.     Blustooth* mobile app for on-aite setup, local access to default       Field App.     Blustooth* mobile app for on-aite setup, local access to default                                                                                                    | PROFILE<br>System<br>Serial #<br>Location<br>Carmanah<br>Model<br>Report date                               |                                         | 15%               | 51 KPH                    |
| NCLUDED WITH EVERY SYSTEM<br>MX Subscriptions 3 years out-of-the-box remote connectivity with MX Lite.<br>See all MX subscriptions with Cloud for mole health status monitoring, enail/SMS alerts,<br>scheduling, asset management, programming and more<br>MX Field Age                                                                                                    | CLUDED WITH EVERX SYSTEM           Subscriptions         3 years out-of the-box remote connectivity with MX Lite.           Subscriptions         3 years out-of the-box remote connectivity with MX Lite.           State out-of the subscriptions         40 KPH           Subscriptions         MX Cloud for remote health status monitoring, email/SMS alerts, scheduling, assertion scheduling, subscriptiones           Eads Area         Bluistooth* mobile app for on-site setup, local access to default           Eads Area         Bluistooth* mobile app for on-site setup, local access to default                                                                                                    | PROFILE<br>System<br>Serial #<br>Location<br>Carmanah<br>Model<br>Report date<br>Start of log               |                                         | 15%               | 51 KPH                    |
| MX Traffic Analyzer_ Software to chart data collected by SPEEDCHECK-MX Speed                                                                                                    | Traffic Analyzer_ Software to chart data collected by SPEEDCHECK-MX Speed                                                                                                    | PROFILE<br>System<br>Serial #<br>Location<br>Carmanah<br>Model<br>Report date<br>Start of log<br>End of log |                                         | 15%               | 51 KPH                    |

### 93403REVA

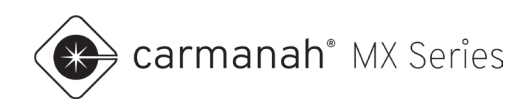

## **Table of Contents**

|                              |       | .3 |
|------------------------------|-------|----|
| 1.1 About MX Traffic Analyze | ·     | .3 |
| 1.2 Accessing MX Traffic Ana | lyzer | .4 |
| 2.0 Vehicle Data             |       | .5 |
| 2.1 Local Data               |       | .5 |
| 2.2 MX Field App – Local Dat | a     | .6 |
| 3.0 MX Traffic Analyzer      |       | .7 |
| 3.1 Overview                 |       | .7 |
| 3.2 Loading Vehicle Data     |       | .8 |
| 3.3 Filtering Vehicle Data   |       | 10 |
| 3.4 Charting Vehicle Data    |       | 12 |
| 3.5 Generating Report (PDF). |       | 22 |
| 3.6 Downloading Raw Data (0  | 2SV)  | 23 |

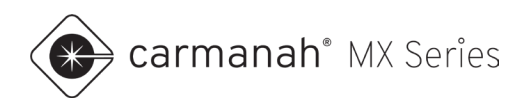

# **1.0 Introduction**

### 1.1 About MX Traffic Analyzer

SPEEDCHECK-MX radar speed signs automatically log every detected vehicle, recording the date, time, speed, and applicable speed limit at the time of detection. The speed limit value programmed into the system serves as the baseline for calculating compliance statistics. If your system uses scheduled speed limit changes (e.g., school zone timing), the compliance data will reflect the correct speed limit in effect at the time, ensuring accurate reporting.

MX Traffic Analyzer is Carmanah's web-based tool for reviewing, filtering, and reporting vehicle speed data collected by SPEEDCHECK-MX signs. With this application, users can:

- Load and review downloaded vehicle data
- Analyze vehicle compliance against posted speed limits
- Filter data by specific dates, days of the week, or times of day
- Exclude unusually low or high speeds to refine reports
- Generate charts to visualize traffic patterns and trends
- Export reports as PDFs or raw data as CSV files for further analysis

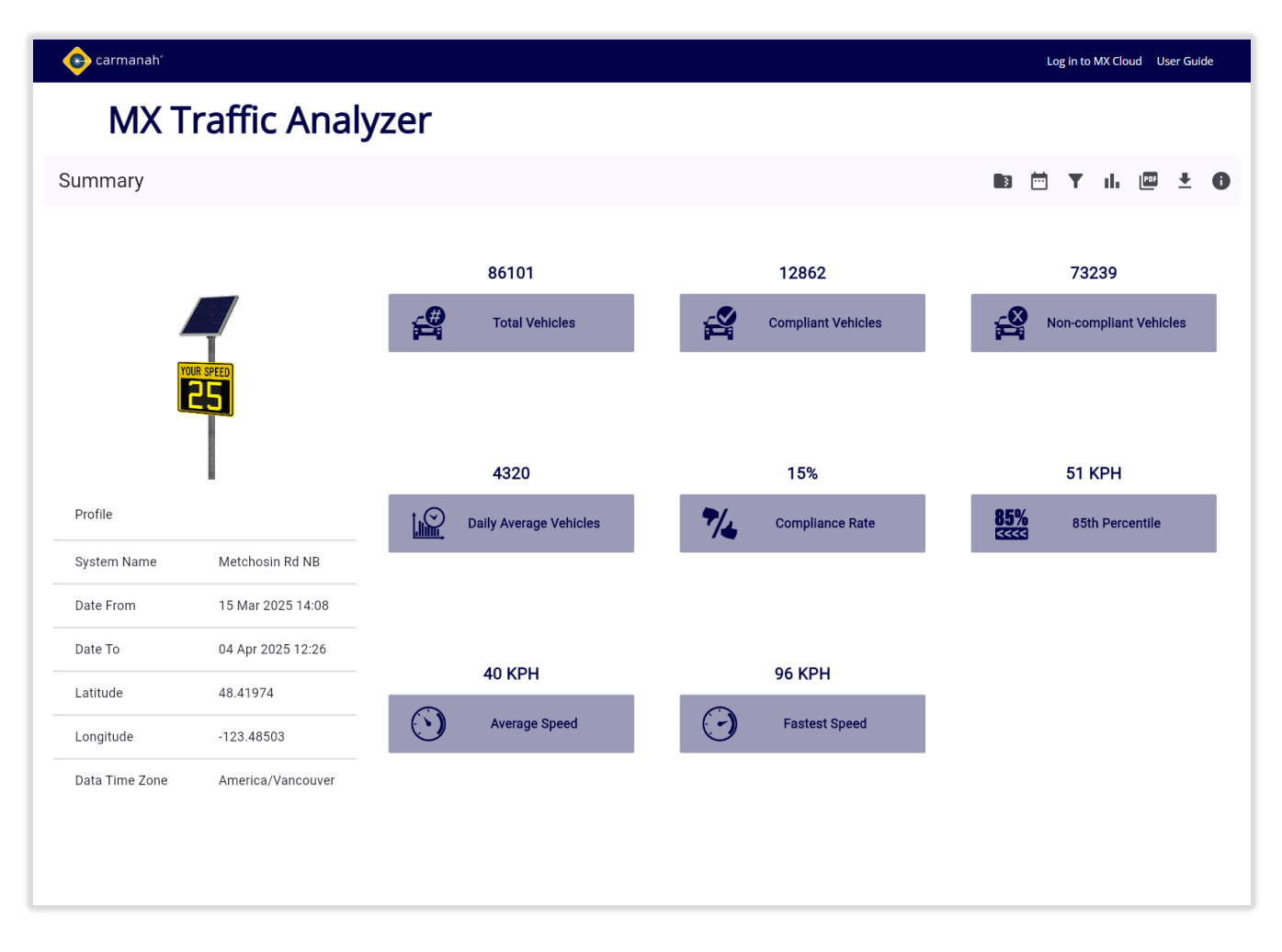

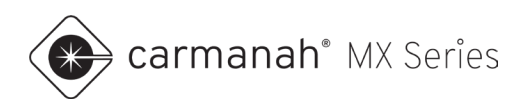

#### Accessing MX Traffic Analyzer 1.2

MX Traffic Analyzer can be accessed by navigating to either URL - carmanah.com/traffic-analyzer or mxcloud.live/trafficanalyzer

| çermanah'                                                                               |    | Lo | og in to | MX Clo | ud Us | er Guid  | e |
|-----------------------------------------------------------------------------------------|----|----|----------|--------|-------|----------|---|
| MX Traffic Analyzer                                                                     |    |    |          |        |       |          |   |
| Select File                                                                             |    |    | T        | ıb     | PDF   | <u>+</u> | 0 |
|                                                                                         |    |    |          |        |       |          |   |
|                                                                                         |    |    |          |        |       |          |   |
|                                                                                         |    |    |          |        |       |          |   |
|                                                                                         |    |    |          |        |       |          |   |
|                                                                                         |    |    |          |        |       |          |   |
|                                                                                         |    |    |          |        |       |          |   |
|                                                                                         |    |    |          |        |       |          |   |
| Drop or select SPEEDCHECK-MX Vehicle Data ZIP file.                                     |    |    |          |        |       |          |   |
|                                                                                         |    |    |          |        |       |          |   |
|                                                                                         |    |    |          |        |       |          |   |
|                                                                                         |    |    |          |        |       |          |   |
|                                                                                         |    |    |          |        |       |          |   |
|                                                                                         |    |    |          |        |       |          |   |
|                                                                                         |    |    |          |        |       |          | _ |
| <b>NOTE</b> MX Traffic Analyzer is freely available without requiring access to MX Clou | hu |    |          |        |       |          |   |

MX Traffic Analyzer is freely available without requiring access to MX Cloud.

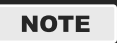

MX Traffic Analyzer utilizes locally downloaded vehicle data. See Section 2 for more information.

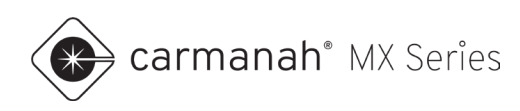

## 2.0 Vehicle Data

### 2.1 Local Data

Local vehicle data is downloaded on site using MX Field App. Visit <u>support.carmanah.com</u> for more information on MX Field App.

See below for more information on local data:

• Local data - each vehicle recorded is individually timestamped

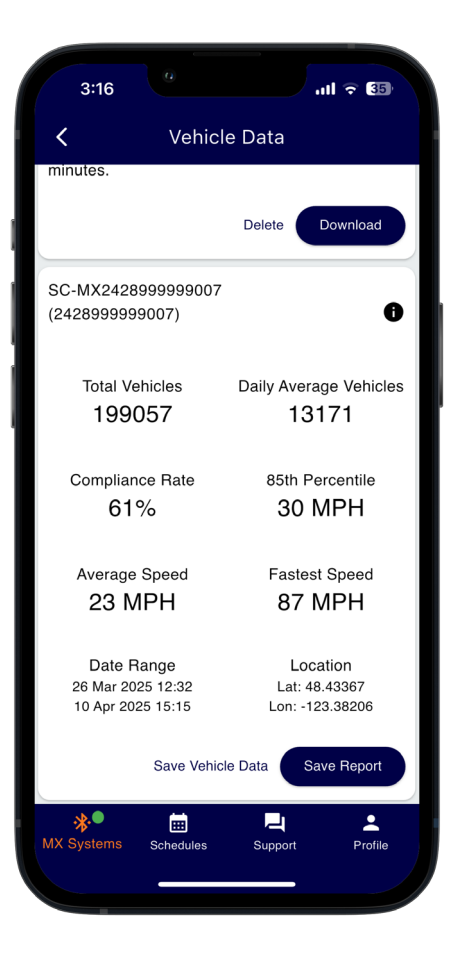

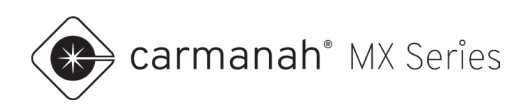

## 2.2 MX Field App – Local Data

To download vehicle data, follow the steps below when on site with the SPEEDCHECK-MX system:

- 1. Open MX Field App.
- 2. Tap on the system you wish to connect to.
- 3. Tap on Operation and then Vehicle Data.
- 4. Tap on Download. Wait for the data to download. This may take a few minutes depending on how much data is stored.
- 5. A breakdown of the data will appear on screen for you to view.
- 6. Tap on Save Vehicle Data and export to the device you will be using MX Traffic Analyzer with, ideally a tablet, laptop, or desktop.
- 7. Tap on Delete to clear vehicle log and start collecting new data.

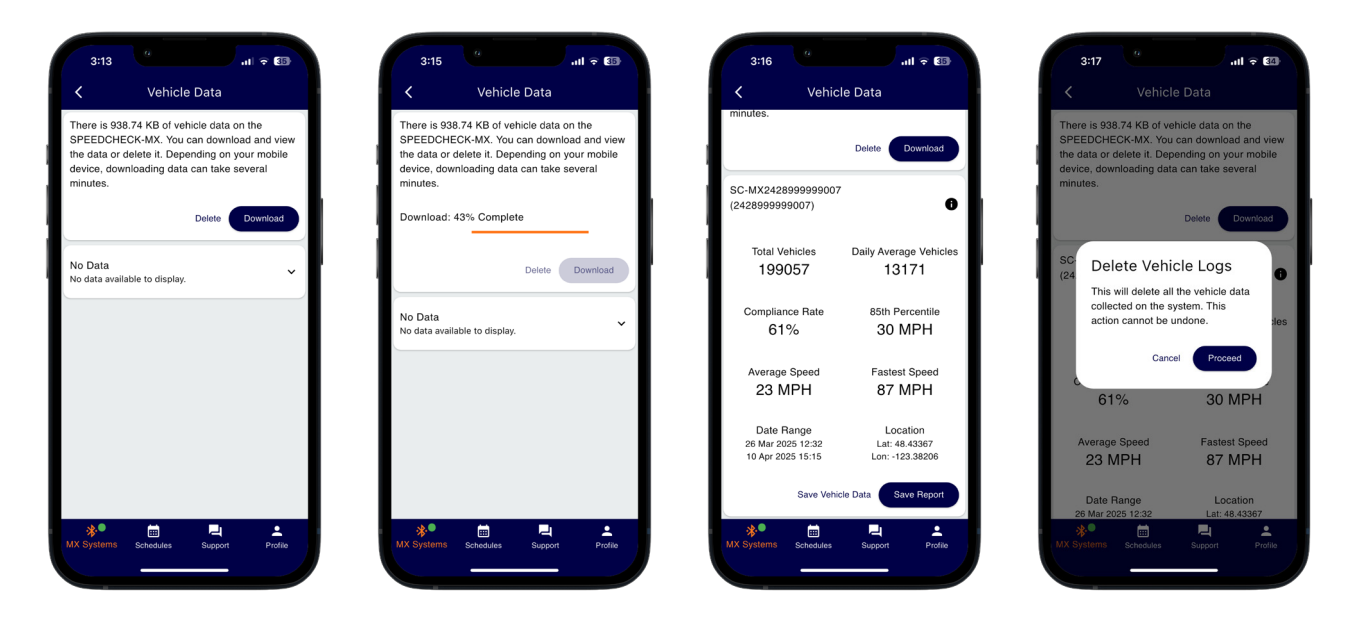

NOTE

Vehicle data is exported as a ZIP file.

NOTE

For a simple vehicle report without needing MX Traffic Analyzer, tap on Save Report to export a PDF of the vehicle data.

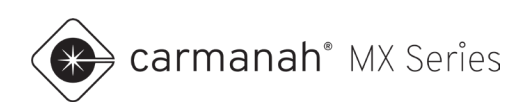

## 3.0 MX Traffic Analyzer

### 3.1 Overview

You will be greeted with the dashboard below once you access MX Traffic Analyzer. The dashboard is segmented into several functions:

- 1. Dading vehicle data (ZIP)
- 2. 🛄 Date, day, and time filtering
- 3.  $\mathbf{Y}$  Speed filtering
- 4. III Chart options
- 5. 💷 Generate report (PDF)
- 6. Download raw data (CSV)
- 7. **•** About MX Traffic Analyzer
- 8. Log in to MX Cloud
- 9. MX Traffic Analyzer guide

|   | Log in to MX Cloud User Guide |    |    |     |          |   |  |  |  |  |  |
|---|-------------------------------|----|----|-----|----------|---|--|--|--|--|--|
|   |                               | (8 |    |     | 9        |   |  |  |  |  |  |
|   |                               |    |    |     |          |   |  |  |  |  |  |
| 3 | <b></b>                       | T  | ıh | PDF | <b>⊥</b> | 0 |  |  |  |  |  |
| 1 | 2                             | 3  | 4  | 5   | 6        | 7 |  |  |  |  |  |

| NUIE |
|------|
|------|

About MX Traffic Analyzer (#7) provides a short description of the tool and a list of licenses it uses.

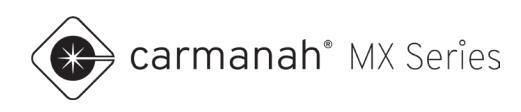

### 3.2 Loading Vehicle Data

Click on the folder icon and choose the vehicle data file (.zip) downloaded in <u>Section 2</u>. Each system's data will be contained in separate ZIP files.

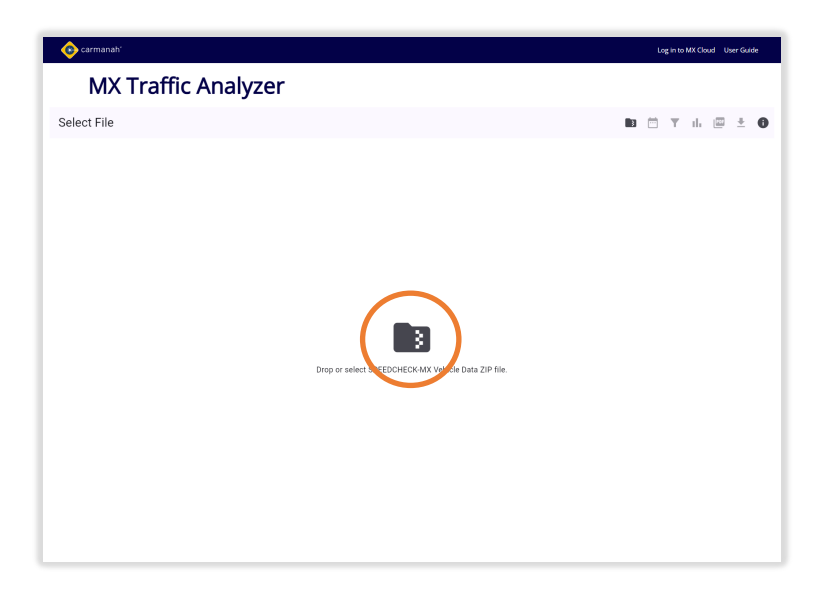

Once the data has been loaded you will have access to:

- Data compliance
- Data filtering
- Data charting
- Generate report
- Download raw data

| 📀 carmanah'         |                |                        |                    | Log in to MX Cloud User Guide |  |  |  |  |  |  |  |  |
|---------------------|----------------|------------------------|--------------------|-------------------------------|--|--|--|--|--|--|--|--|
| MX Traffic Analyzer |                |                        |                    |                               |  |  |  |  |  |  |  |  |
| Summary             | -              |                        |                    | B 🛱 Y II. 🕮 ± 🚯               |  |  |  |  |  |  |  |  |
|                     |                |                        |                    |                               |  |  |  |  |  |  |  |  |
|                     |                | 86101                  | 12862              | 73239                         |  |  |  |  |  |  |  |  |
|                     | <b>4</b>       | Total Vehicles         | Compliant Vehicles | Non-compliant Vehicles        |  |  |  |  |  |  |  |  |
| TOUR SPEED          |                |                        |                    |                               |  |  |  |  |  |  |  |  |
| <b>C</b> 3          |                |                        |                    |                               |  |  |  |  |  |  |  |  |
|                     |                | 4320                   | 15%                | 51 KPH                        |  |  |  |  |  |  |  |  |
| Profile             |                | Daily Average Vehicles | Compliance Rate    | 85% 85th Percentile           |  |  |  |  |  |  |  |  |
| System Name Metc    | hosin Rd NB    |                        |                    |                               |  |  |  |  |  |  |  |  |
| Date From 15 M      | lar 2025 14:08 |                        |                    |                               |  |  |  |  |  |  |  |  |
| Date To 04 Ap       | pr 2025 12:26  | 40 KPH                 | 96 KPH             |                               |  |  |  |  |  |  |  |  |
| Latitude 48.4       | 1974           |                        |                    |                               |  |  |  |  |  |  |  |  |
| Longitude -123      | 48503          | Average Speed          | Fastest Speed      |                               |  |  |  |  |  |  |  |  |
| Data Time Zone Amer | rica/Vancouver |                        |                    |                               |  |  |  |  |  |  |  |  |
|                     |                |                        |                    |                               |  |  |  |  |  |  |  |  |
|                     |                |                        |                    |                               |  |  |  |  |  |  |  |  |
|                     |                |                        |                    |                               |  |  |  |  |  |  |  |  |

NOTE

Locally downloaded data (MX Field App) contains individually timestamped vehicles.

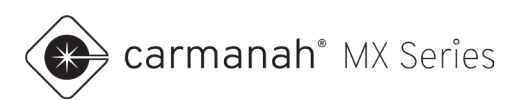

| Data Point                  | Description                                                                                                    |
|-----------------------------|----------------------------------------------------------------------------------------------------|
| System Name                 | Name of radar speed sign as set in MX Field App (or MX Cloud).                                                                                                    |
| Date From                   | Date and time the data set began.                                                                                                    |
| Date To                     | Date and time when the data set was downloaded.                                                                                                    |
| Latitude/Longitude          | Coordinates of the radar speed sign based on internal system GPS.                                                                                                    |
| Data Time Zone              | Date and time of data set as per your local browser settings.                                                                                                    |
| Total Vehicles              | Total number of vehicles in the data set.                                                                                                    |
| Compliant Vehicles          | Number of vehicles at or below the speed limit value(s) set.                                                                                                    |
| Non-compliant Vehicles      | Number of vehicles above the speed limit value(s) set.                                                                                                    |
| Daily Average Vehicles      | Average daily vehicles calculated based on total vehicles divided by date range.                                                                                             |
| Compliance Rate             | Compliance rate calculated based on speed limit(s) programmed in MX Field App. This is the percentage of vehicles that were logged at or below the speed limit value(s) set. |
| 85 <sup>th</sup> Percentile | The speed at or below which 85% of the vehicle speeds logged fall under in the data set.                                                                                     |
| Average Speed               | Average speed in the data set.                                                                                                    |
| Fastest Speed               | Fastest speed logged in the data set.                                                                                                    |

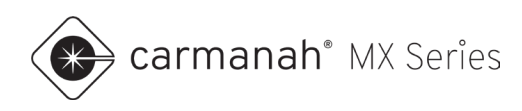

### 3.3 Filtering Vehicle Data

Vehicle data can be filtered in several ways. You can choose to use any combination from the list below. Each filter will stack on top of each other:

- Date range (calendar)
- Days of the week
- Time range
- Speed values

| Dat        | e Re     | estrio  | ctior                   | าร  |     |           |     |      |        |    |    |        |    |      |
|------------|----------|---------|-------------------------|-----|-----|-----------|-----|------|--------|----|----|--------|----|------|
| Date       | Range    | 9       |                         |     |     |           |     |      |        |    |    |        |    |      |
| Apr        | il 202   | 5 - Ma  | y 202                   | 25  |     |           |     |      |        |    |    |        | <  | >    |
| S          | М        | Т       | W                       | Т   | F   | S         | S   | Ν    | Λ      | Т  | W  | Т      | F  | S    |
|            |          | 1       | 2                       | 3   | 4   | 5         |     |      |        |    |    | 1      | 2  | 3    |
| 6          | 7        | 8       | 9                       |     | 11  | 12        | 4   | 5    | 5      | 6  | 7  | 8      | 9  |      |
| 13         | 14       | 15      | 16                      | 17  | 18  | 19        | 11  | 1    | 2      | 13 | 14 | 15     | 16 | 17   |
| 20         | 21       | 22      | 23                      | 24  | 25  | 26        | 18  | 1    | 9      | 20 | 21 | 22     | 23 | 24   |
| 27         | 28       | 29      | 30                      |     |     |           | 25  | 2    | 6      | 27 | 28 | 29     | 30 | 31   |
|            |          |         |                         |     |     |           |     |      |        |    |    |        |    |      |
| Days       | of the   | e Weel  | <                       |     |     |           |     |      |        |    |    |        |    |      |
| ~ 1        | Nonday   | v       | ' Tues                  | day | ~   | Wednesday | y . | ✓ Tł | nursda | ау | ~  | Friday |    |      |
| <b>~</b> : | Saturday | , ·     | <ul> <li>Sun</li> </ul> | day |     |           |     |      |        |    |    |        |    |      |
| Time       | Rang     | е       |                         |     |     |           |     |      |        |    |    |        |    |      |
|            | ) s      | tart 12 | :00 am                  | to  | End | 11:59 pm  |     |      |        |    |    |        |    |      |
| C          |          |         |                         |     |     |           |     |      |        |    |    |        |    |      |
| Res        | et       |         |                         |     |     |           |     |      |        |    | C  | ancel  | A  | pply |
|            |          |         |                         |     |     |           |     |      |        |    |    |        |    |      |

NOTE

Adding filters will affect your data results. You will see a red dot to denote a filter has been applied. To remove any active filters use the Reset button under each function.

#### **Date Range**

This filter allows you to choose between two dates in the data set. Anything outside of this range will be filtered out.

|   | Date Restrictions         |       |    |    |    |    |    |  |    |    |    |    |    |    |    |
|---|---------------------------|-------|----|----|----|----|----|--|----|----|----|----|----|----|----|
| I | Date I                    | Range |    |    |    |    |    |  |    |    |    |    |    |    |    |
|   | March 2025 - April 2025 < |       |    |    |    |    |    |  |    |    |    |    |    |    |    |
|   | S                         | М     | Т  | W  | Т  | F  | S  |  | S  | Μ  | Т  | W  | Т  | F  | S  |
|   |                           |       |    |    |    |    | 1  |  |    |    | 1  | 2  | 3  | 4  | 5  |
|   | 2                         | 3     | 4  | 5  | 6  | 7  | 8  |  | 6  | 7  | 8  | 9  | 10 | 11 | 12 |
|   | 9                         | 10    | 11 | 12 | 13 | 14 | 15 |  | 13 | 14 | 15 | 16 | 17 | 18 | 19 |
|   | 16                        | 17    | 18 | 19 | 20 | 21 | 22 |  | 20 | 21 | 22 | 23 | 24 | 25 | 26 |
|   | 23                        | 24    | 25 | 26 | 27 | 28 | 29 |  | 27 | 28 | 29 | 30 |    |    |    |
|   | 30                        | 31    |    |    |    |    |    |  |    |    |    |    |    |    |    |

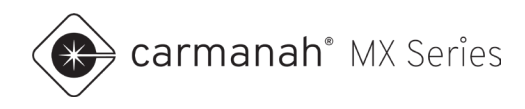

#### Days of the Week

This filter allows you to choose the days of the week within the data set. Any day deselected will be filtered out.

| Days of the Week                                   |           |             |            |          |  |  |  |  |  |  |  |
|----------------------------------------------------|-----------|-------------|------------|----------|--|--|--|--|--|--|--|
| 🗸 Monday                                           | 🗸 Tuesday | ✓ Wednesday | 🗸 Thursday | 🗸 Friday |  |  |  |  |  |  |  |
| 🗸 Saturday                                         | ✓ Sunday  |             |            |          |  |  |  |  |  |  |  |
|                                                    |           |             |            |          |  |  |  |  |  |  |  |
|                                                    |           |             |            |          |  |  |  |  |  |  |  |
| Days of the Week                                   |           |             |            |          |  |  |  |  |  |  |  |
| ✓ Monday ✓ Tuesday ✓ Wednesday ✓ Thursday ✓ Friday |           |             |            |          |  |  |  |  |  |  |  |
| Saturday                                           | Sunday    |             |            |          |  |  |  |  |  |  |  |

#### **Time Range**

This filter allows you to choose a start time and an end time in the data set. Anything outside of this range will be filtered out.

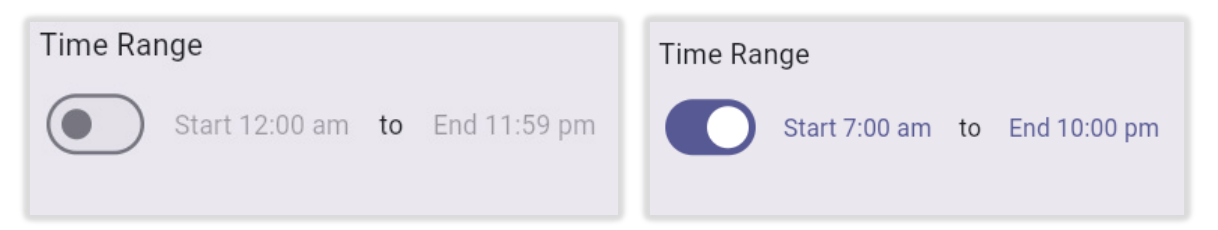

### **Speed Values**

This filter allows you to choose the upper and lower speed values in the data set. Anything outside of the boundaries will be filtered out.

| Filter Options          | 3                                 |  |  |  |  |  |  |  |  |  |
|-------------------------|-----------------------------------|--|--|--|--|--|--|--|--|--|
| Speed Upper Bound       |                                   |  |  |  |  |  |  |  |  |  |
| Filter out data above t | Filter out data above this speed. |  |  |  |  |  |  |  |  |  |
| Speed Lower Bo          | und                               |  |  |  |  |  |  |  |  |  |
| Filter out data below t | Filter out data below this speed. |  |  |  |  |  |  |  |  |  |
| Reset                   | Cancel Apply                      |  |  |  |  |  |  |  |  |  |

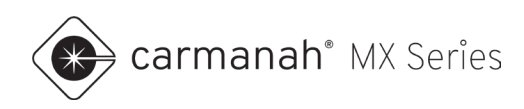

### 3.4 Charting Vehicle Data

Vehicle data can be displayed in a variety of charting options:

- Summary
- Volume vs Speed
- Daily Average Volume
- Hourly Average Volume
- Speed vs Time
- Hourly Volume Table
- Hourly Volume by Day Table

For additional functionality, see below:

- 1. Click to add chart to report (see <u>Section 3.5</u>).
- 2. Click L to export chart as an image.

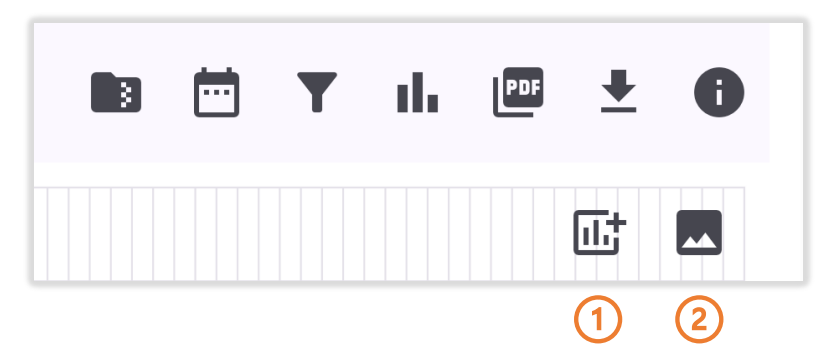

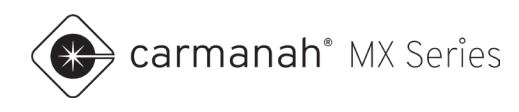

### Summary

The summary chart provides detailed compliance data for your system. This is what you'll see after loading the vehicle data into MX Traffic Analyzer.

| 📀 carmanah'                      |                        |                    | Log in to MX Cloud User Guide |
|----------------------------------|------------------------|--------------------|-------------------------------|
| MX Traffic Analy                 | zer                    |                    |                               |
| Summary                          |                        |                    | B 🛱 Y ılı 🕮 🛨 🚯               |
|                                  |                        |                    |                               |
|                                  | 86101                  | 12862              | 73239                         |
|                                  | Total Vehicles         | Compliant Vehicles | Non-compliant Vehicles        |
|                                  |                        |                    |                               |
|                                  |                        |                    |                               |
| I                                | 4320                   | 15%                | 51 KPH                        |
| Profile                          | Daily Average Vehicles | Compliance Rate    | 85% 85th Percentile           |
| System Name Metchosin Rd NB      |                        |                    |                               |
| Date From 15 Mar 2025 14:08      |                        |                    |                               |
| Date To 04 Apr 2025 12:26        |                        |                    |                               |
| Latitude 48.41974                | 40 KPH                 | 90 KPH             |                               |
| Longitude -123.48503             | Average Speed          | Fastest Speed      |                               |
| Data Time Zone America/Vancouver |                        |                    |                               |
|                                  |                        |                    |                               |
|                                  |                        |                    |                               |

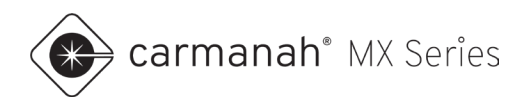

#### Volume vs Speed

This chart will display vehicle volume on the Y axis and vehicle speed on the X axis, providing the volume of vehicles for each speed value.

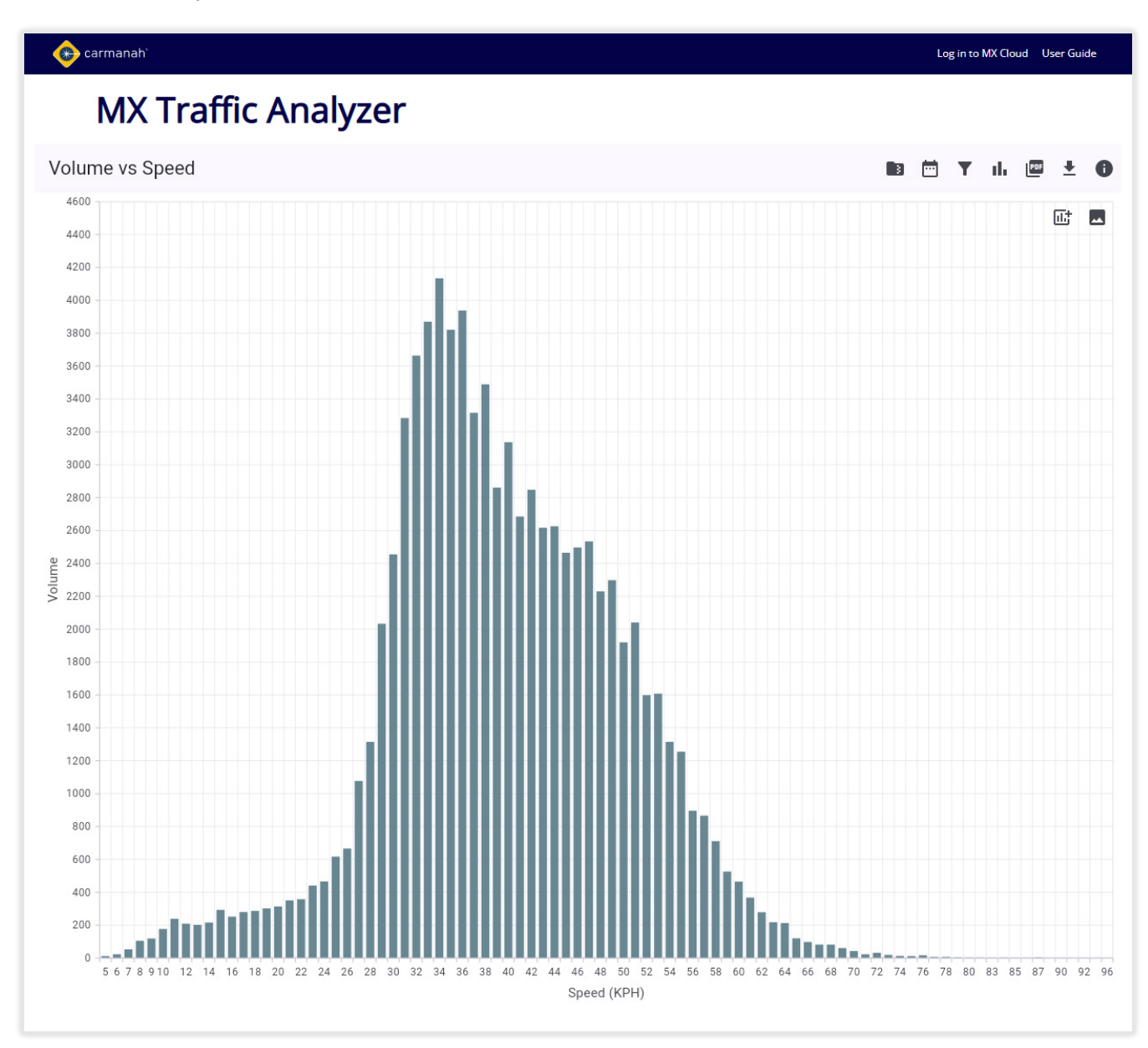

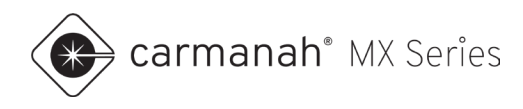

#### **Daily Average Volume**

This chart will display vehicle volume on the Y axis and day of the week on the X axis, providing an overview of compliance from Monday through Sunday.

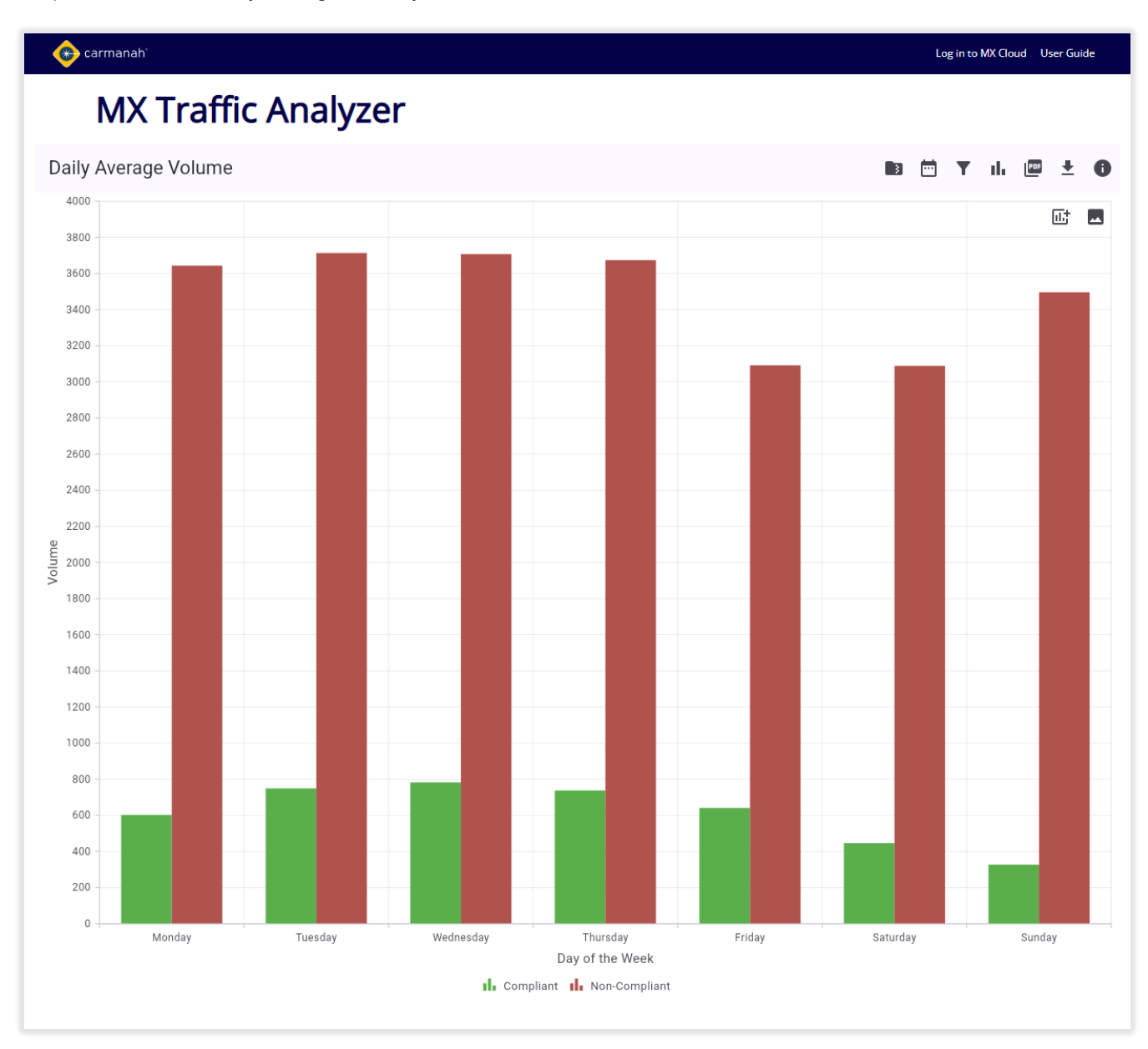

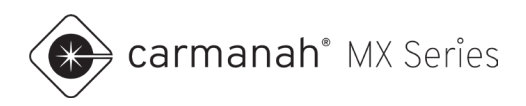

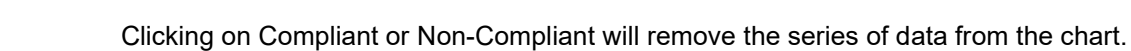

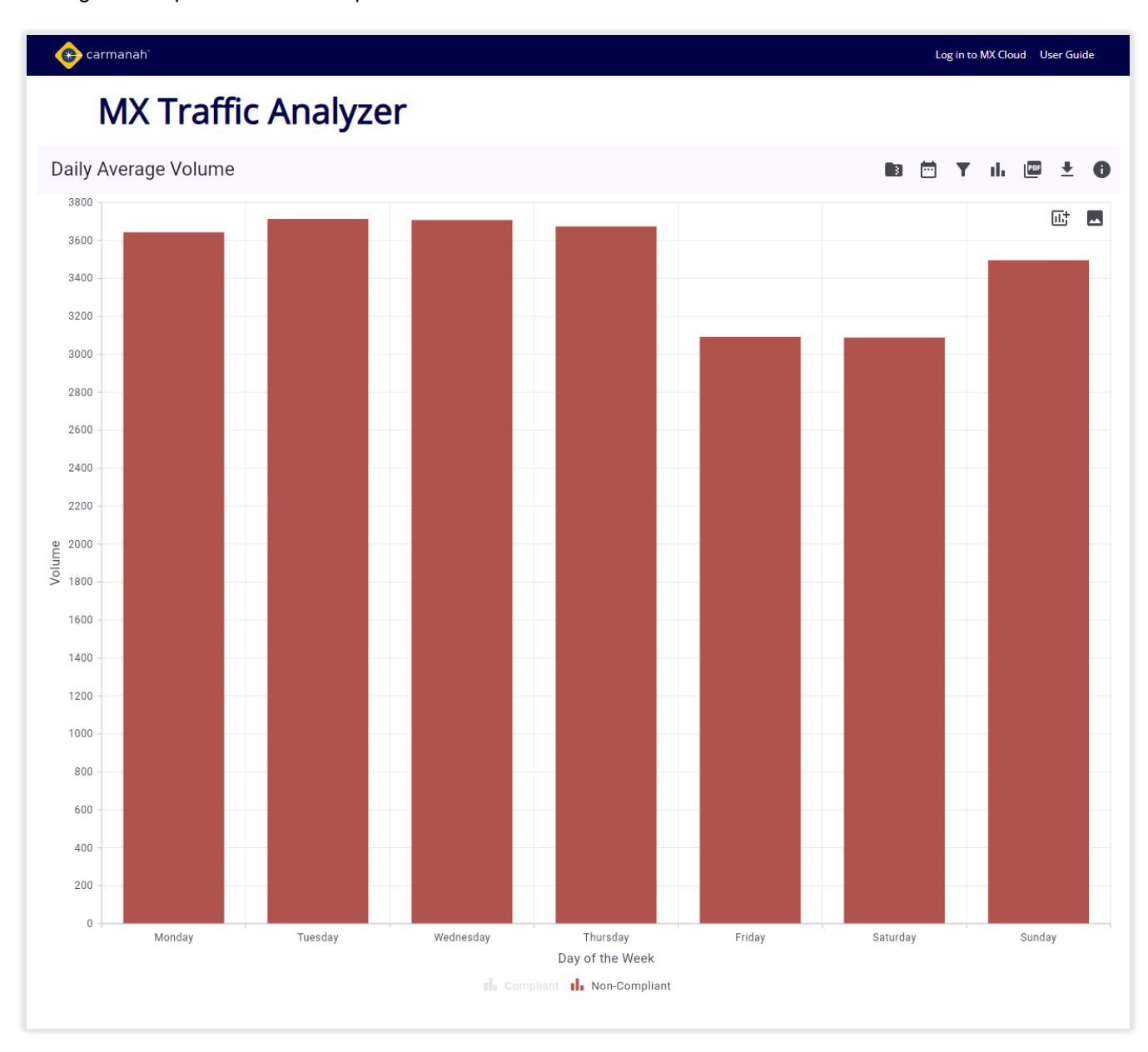

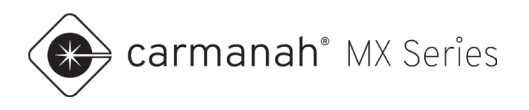

### Hourly Average Volume

This chart will display vehicle volume on the Y axis and hour of day on the X axis, providing an overview of compliance for each hour of the day.

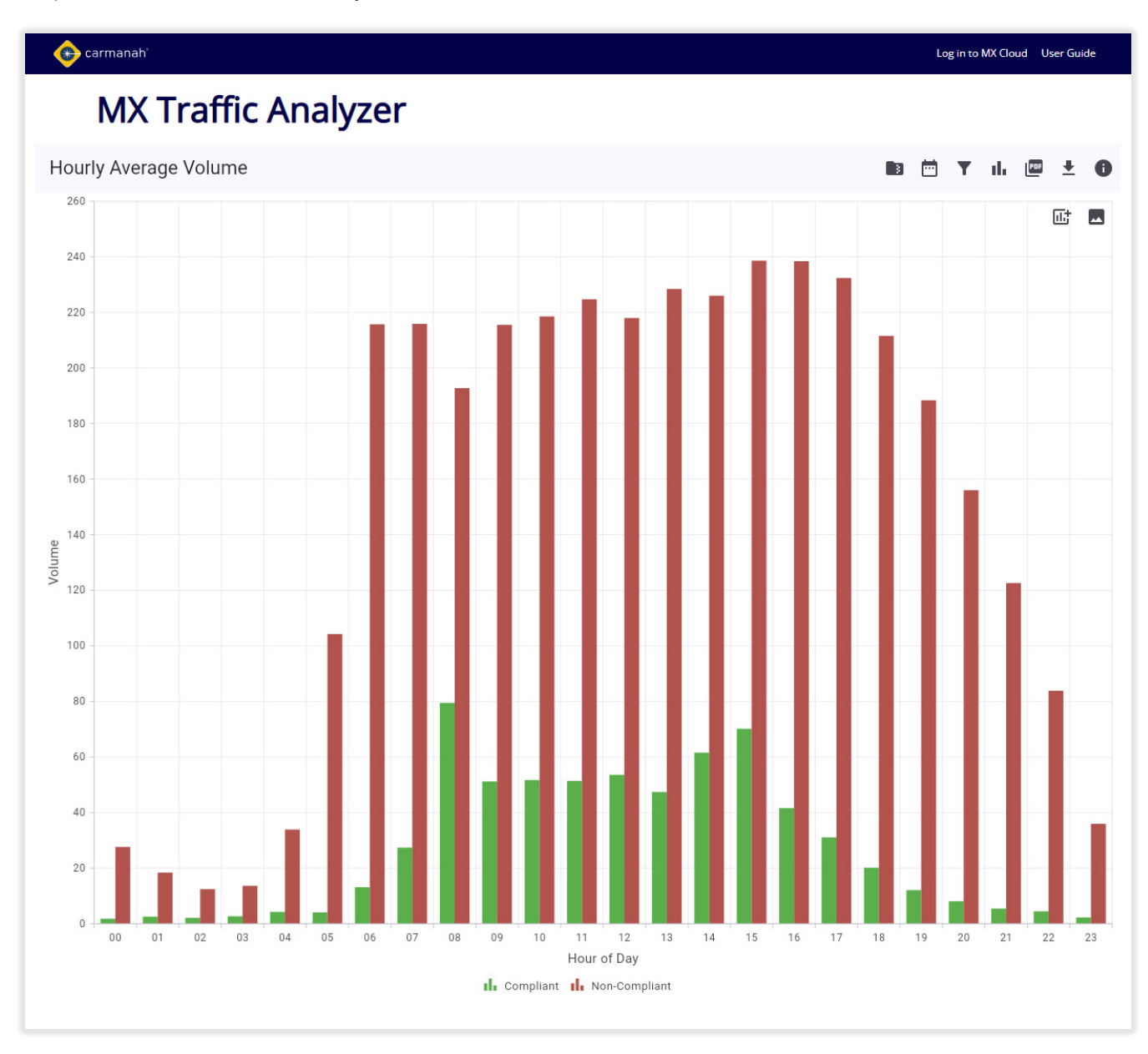

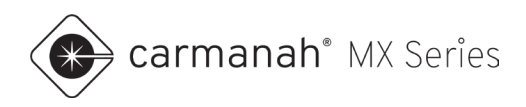

Clicking on Compliant or Non-Compliant will remove the series of data from the chart..

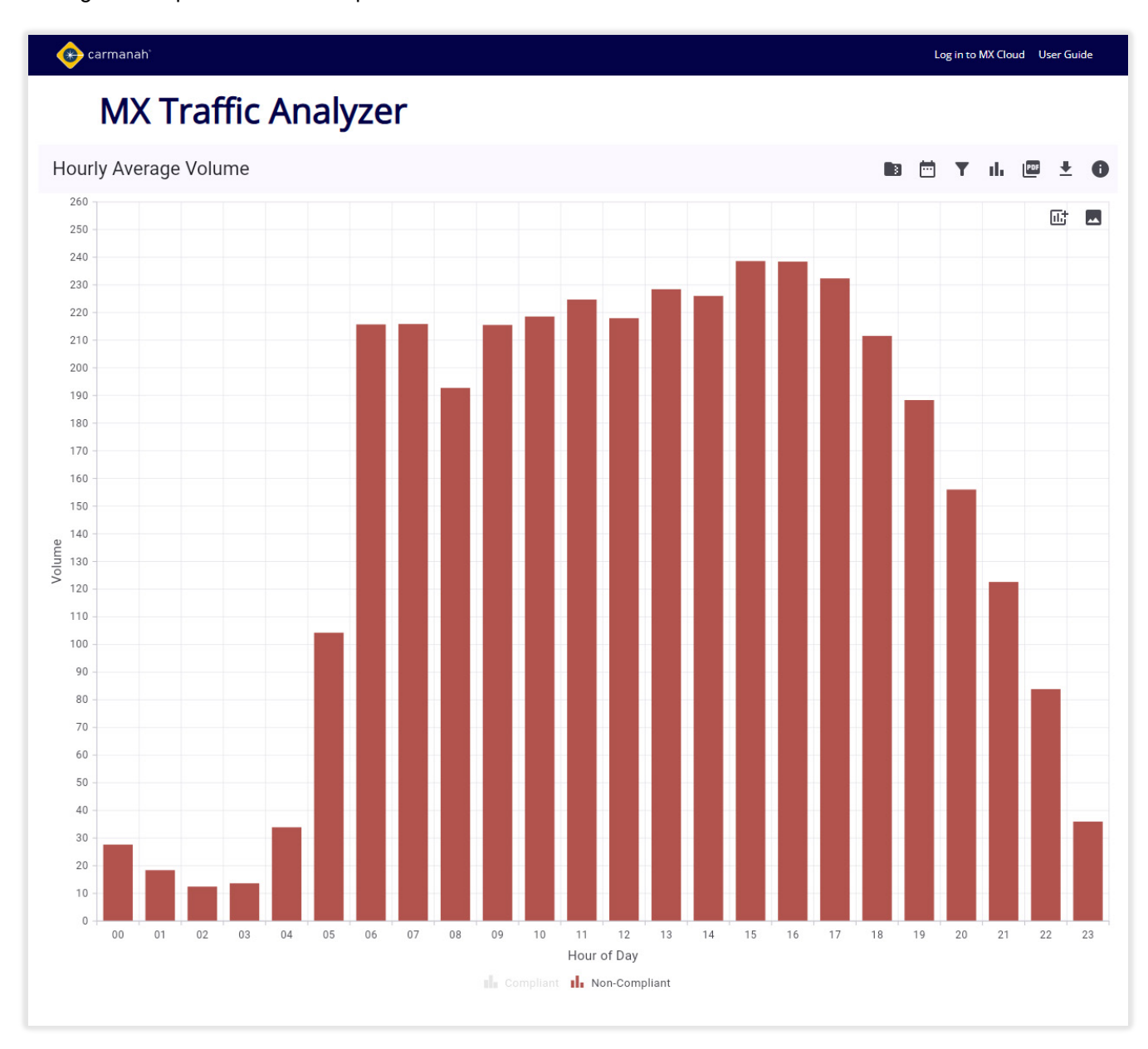

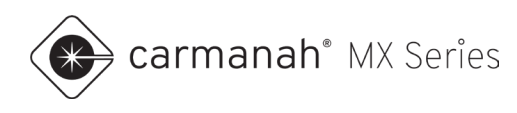

### Speed vs Time

This chart will display vehicle speed on the Y axis and date on the X axis, providing an overview of compliance for each date in the data set. This data is a combination of all vehicle speeds.

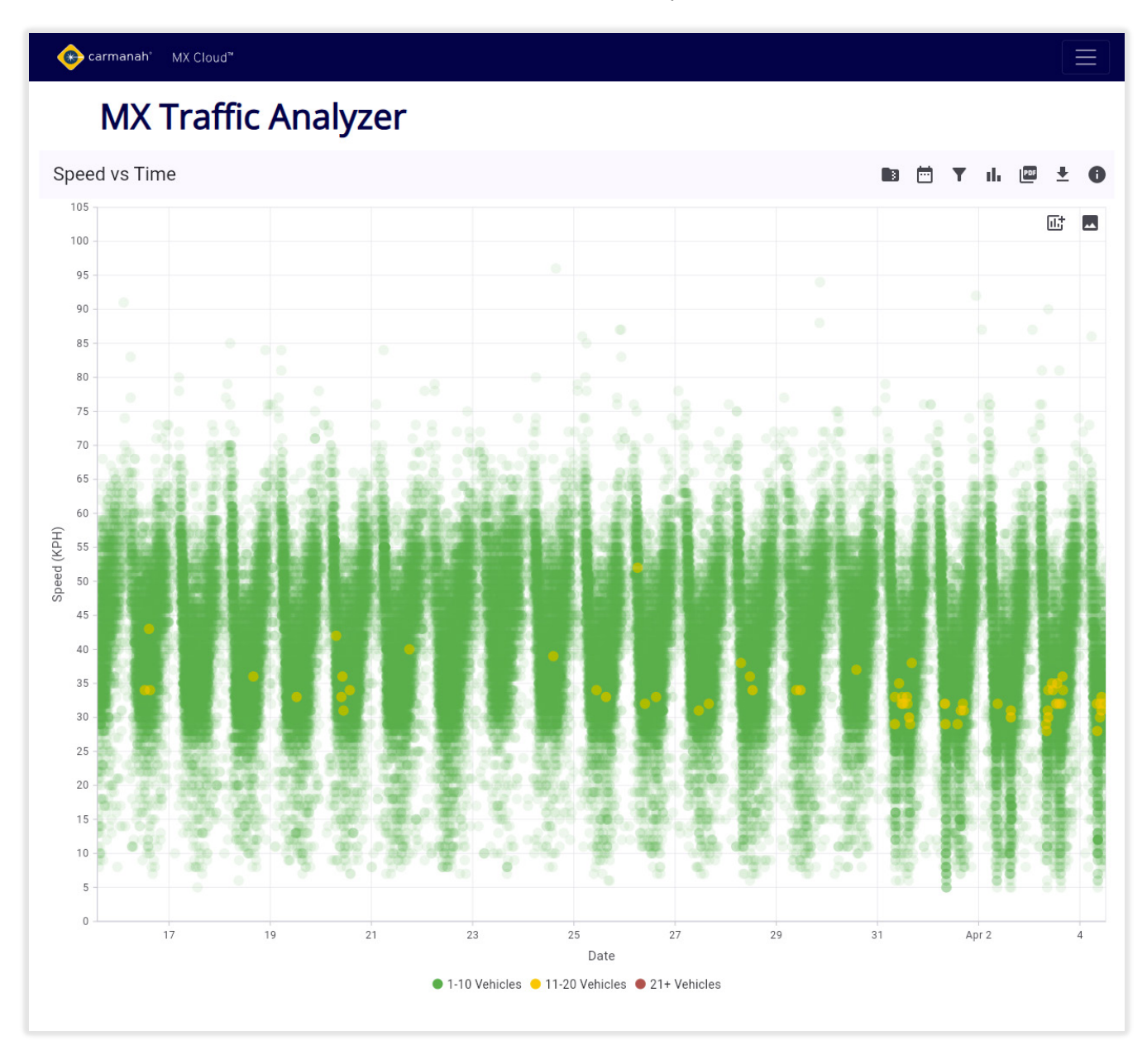

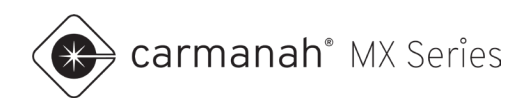

#### Hourly Volume Table

This table will list vehicle compliance per hour of the day.

### 🛞 carmanah° MX Cloud™

# MX Traffic Analyzer

#### Hourly Volume Table

| Hour    | Average<br>Compliant | Average Non-<br>Compliant | Total<br>Compliant | Total Non-<br>Compliant | Speed Limits<br>(KPH) |  |  |
|---------|----------------------|---------------------------|--------------------|-------------------------|-----------------------|--|--|
| 12:00am | 2                    | 28                        | 25                 | 553                     | 30                    |  |  |
| 1:00am  | 3                    | 18                        | 18                 | 368                     | 30                    |  |  |
| 2:00am  | 2                    | 12                        | 36                 | 249                     | 30                    |  |  |
| 3:00am  | 3                    | 14                        | 35                 | 273                     | 30                    |  |  |
| 4:00am  | 4                    | 34                        | 81                 | 678                     | 30                    |  |  |
| 5:00am  | 4                    | 104                       | 78                 | 2085                    | 30                    |  |  |
| 6:00am  | 13                   | 216                       | 263                | 4314                    | 30                    |  |  |
| 7:00am  | 27                   | 216                       | 548                | 4317                    | 30                    |  |  |
| 8:00am  | 79                   | 193                       | 1589               | 3855                    | 30                    |  |  |
| 9:00am  | 51                   | 216                       | 1024               | 4310                    | 30                    |  |  |
| 10:00am | 52                   | 219                       | 1034               | 4371                    | 30                    |  |  |
| 11:00am | 51                   | 225                       | 1028               | 4494                    | 30                    |  |  |
| 12:00pm | 54                   | 218                       | 1072               | 4359                    | 30                    |  |  |
| 1:00pm  | 47                   | 228                       | 901                | 4340                    | 30                    |  |  |
| 2:00pm  | 62                   | 226                       | 1231               | 4520                    | 30                    |  |  |
| 3:00pm  | 70                   | 239                       | 1403               | 4772                    | 30                    |  |  |
| 4:00pm  | 42                   | 238                       | 832                | 4768                    | 30                    |  |  |
| 5:00pm  | 31                   | 232                       | 622                | 4647                    | 30                    |  |  |

#### 🗈 🖻 Y ili 📼 🛨 🚯

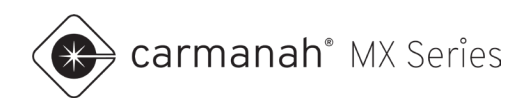

### Hourly Volume by Day Table

This table will list hourly vehicle volume for each day of the week.

| 🛞 carma  | inah° MX Clo | oud™      |           |          |        |          |        |                    |                    |   |    |     |   |   |
|----------|--------------|-----------|-----------|----------|--------|----------|--------|--------------------|--------------------|---|----|-----|---|---|
| Μ        | IX Tra       | ffic A    | nalyze    | er       |        |          |        |                    |                    |   |    |     |   |   |
| Hourly V | olume by [   | Day Table |           |          |        |          |        |                    | 3                  | Ŧ | սե | PDF | Ŧ | 0 |
| Hour     | Monday       | Tuesday   | Wednesday | Thursday | Friday | Saturday | Sunday | Weekday<br>Average | Weekend<br>Average |   |    |     |   |   |
| 12:00am  | 61           | 64        | 65        | 55       | 92     | 86       | 155    | 22                 | 48                 |   |    |     |   |   |
| 1:00am   | 21           | 35        | 60        | 53       | 36     | 61       | 120    | 14                 | 36                 |   |    |     |   |   |
| 2:00am   | 41           | 32        | 28        | 31       | 38     | 50       | 65     | 11                 | 23                 |   |    |     |   |   |
| 3:00am   | 36           | 41        | 41        | 52       | 50     | 38       | 50     | 15                 | 18                 |   |    |     |   |   |
| 4:00am   | 104          | 124       | 148       | 122      | 143    | 55       | 63     | 43                 | 24                 |   |    |     |   |   |
| 5:00am   | 359          | 385       | 409       | 358      | 388    | 110      | 154    | 127                | 53                 |   |    |     |   |   |
| 6:00am   | 813          | 857       | 828       | 813      | 752    | 235      | 279    | 271                | 103                |   |    |     |   |   |
| 7:00am   | 847          | 843       | 884       | 840      | 784    | 329      | 338    | 280                | 133                |   |    |     |   |   |
| 8:00am   | 861          | 907       | 858       | 915      | 920    | 439      | 544    | 297                | 197                |   |    |     |   |   |
| 9:00am   | 817          | 860       | 803       | 775      | 828    | 512      | 739    | 272                | 250                |   |    |     |   |   |
| 10:00am  | 790          | 756       | 816       | 816      | 812    | 602      | 813    | 266                | 283                |   |    |     |   |   |
| 11:00am  | 817          | 822       | 823       | 860      | 813    | 594      | 793    | 276                | 277                |   |    |     |   |   |
| 12:00pm  | 791          | 846       | 774       | 818      | 691    | 652      | 859    | 261                | 302                |   |    |     |   |   |
| 1:00pm   | 794          | 790       | 809       | 801      | 568    | 632      | 847    | 269                | 296                |   |    |     |   |   |
| 2:00pm   | 827          | 852       | 835       | 840      | 603    | 877      | 917    | 283                | 299                |   |    |     |   |   |
| 3:00pm   | 921          | 956       | 1019      | 911      | 638    | 858      | 872    | 318                | 288                |   |    |     |   |   |
| 4:00pm   | 803          | 908       | 857       | 839      | 577    | 834      | 782    | 285                | 269                |   |    |     |   |   |
| 5:00pm   | 744          | 788       | 791       | 801      | 563    | 825      | 757    | 263                | 264                |   |    |     |   |   |

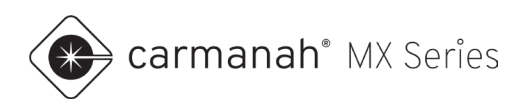

### 3.5 Generating Report (PDF)

Vehicle data can be exported into a PDF report. To generate a report, follow the steps below:

- 1. Load vehicle data as per Section 2.
- 2. Apply any filters, as per <u>Section 3.3</u>, if required.
- 3. Go to each chart you wish to add to the report.
  - a. The summary page will automatically be added by default. Tables are not able to be added to the report.
- 4. Click on the Add to Report button (1).
- 5. Click on the Generate Report button (Ш).
- 6. Click on Download.
- 7. View and distribute the PDF as needed.

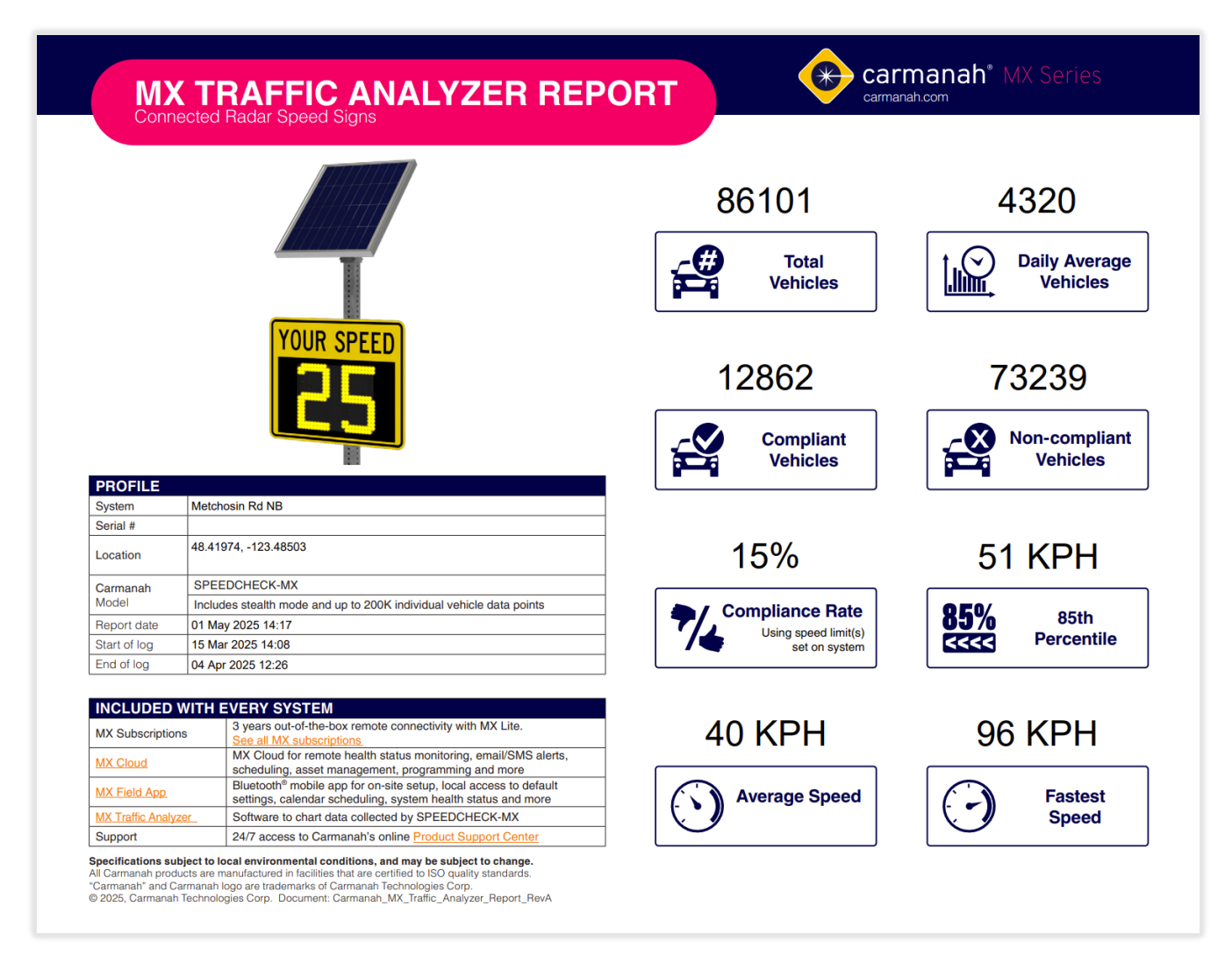

NOTE

If a filter has been applied to the data the report will be noted on each chart.

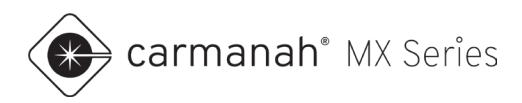

### 3.6 Downloading Raw Data (CSV)

Vehicle data can be exported into a .csv file. To generate the file, follow the steps below:

- 1. Load vehicle data as per Section 2.
- 2. Apply any filters, as per <u>Section 3.3</u>, if required.
- 3. Click on Download CSV button (上).
- 4. View and distribute the CSV as needed.

| А               | В     | С           | D     |
|-----------------|-------|-------------|-------|
| timestamp       | speed | speed_limit | units |
| 3/15/2025 14:08 | 42    | 30          | kph   |
| 3/15/2025 14:09 | 52    | 30          | kph   |
| 3/15/2025 14:09 | 43    | 30          | kph   |
| 3/15/2025 14:09 | 41    | 30          | kph   |
| 3/15/2025 14:09 | 29    | 30          | kph   |
| 3/15/2025 14:10 | 42    | 30          | kph   |
| 3/15/2025 14:10 | 42    | 30          | kph   |
| 3/15/2025 14:11 | 48    | 30          | kph   |
| 3/15/2025 14:11 | 22    | 30          | kph   |
| 3/15/2025 14:11 | 50    | 30          | kph   |
| 3/15/2025 14:11 | 49    | 30          | kph   |
| 3/15/2025 14:12 | 46    | 30          | kph   |
| 3/15/2025 14:12 | 40    | 30          | kph   |
| 3/15/2025 14:12 | 34    | 30          | kph   |
| 3/15/2025 14:12 | 31    | 30          | kph   |
| 3/15/2025 14:12 | 30    | 30          | kph   |
| 3/15/2025 14:12 | 29    | 30          | kph   |
| 3/15/2025 14:13 | 24    | 30          | kph   |
| 3/15/2025 14:13 | 40    | 30          | kph   |
| 3/15/2025 14:13 | 49    | 30          | kph   |
| 3/15/2025 14:14 | 46    | 30          | kph   |
| 3/15/2025 14:14 | 47    | 30          | kph   |
| 3/15/2025 14:14 | 41    | 30          | kph   |
| 3/15/2025 14:14 | 56    | 30          | kph   |
| 3/15/2025 14:14 | 48    | 30          | kph   |
| 3/15/2025 14:14 | 43    | 30          | kph   |
| 3/15/2025 14:14 | 55    | 30          | kph   |
| 3/15/2025 14:14 | 45    | 30          | kph   |
| 3/15/2025 14:15 | 35    | 30          | kph   |
| 3/15/2025 14:15 | 37    | 30          | kph   |
| 3/15/2025 14:15 | 38    | 30          | kph   |
| 3/15/2025 14:15 | 34    | 30          | kph   |
| 3/15/2025 14:15 | 45    | 30          | kph   |
| 3/15/2025 14:15 | 37    | 30          | kph   |
| 3/15/2025 14:16 | 46    | 30          | kph   |
| 3/15/2025 14:17 | 43    | 30          | kph   |
| 3/15/2025 14:17 | 36    | 30          | kph   |
| 3/15/2025 14:17 | 32    | 30          | kph   |
| 3/15/2025 14:17 | 44    | 30          | kph   |
| 3/15/2025 14:17 | 42    | 30          | kph   |
| 3/15/2025 14:17 | 43    | 30          | kph   |
| 3/15/2025 14:17 | 13    | 30          | крh   |
| 3/15/2025 14:18 | 31    | 30          | Kph   |

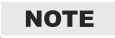

Raw data export can be filtered or unfiltered data. To download the original raw vehicle data, clear all filters before exporting (see <u>Section 3.3</u>).

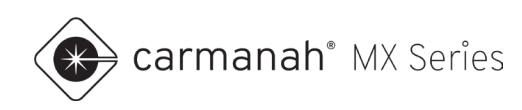

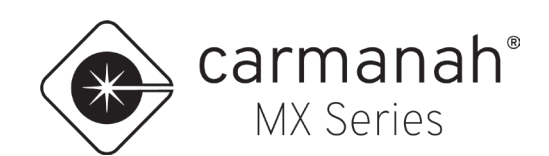

© 2025 Carmanah Technologies Corporation

### **Technical Support:**

| Email:     | customersupport@carmanah.com |
|------------|------------------------------|
| Toll Free: | 1.877.722.8877 (US & Canada) |
| Worldwide: | 1.250.380.0052               |
| Fax:       | 1.250.380.0062               |
| Web:       | carmanah.com                 |